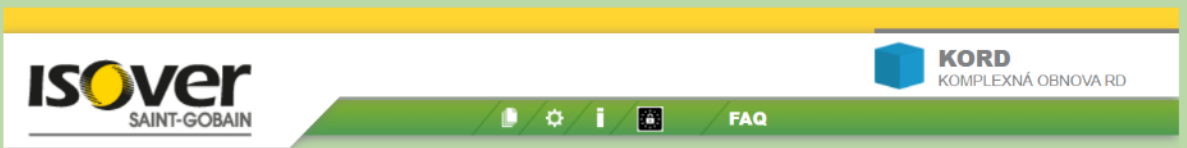

## Manuál k programu Isover KORD<sup>©</sup> – k máju 2023

Program slúži na zistenie predpokladu získnia dotáciu na zateplenie a obnovu rodinného domu v rámci programu OBNOV DOM – 3. výzva a vyčísli predpokladanú percentuálnu úsporu primárnej energie – údaj, ktorý sa vyplňuje v prípade úspešného schválenia žiadosti. Momentálne je pre získanie dotácie potrebné usporiť 30% primárnej energie, pri 60 a viac %-nej úspore je možné získať maximálnu výšku dotácie

Dá tiež odpoveď na otázku aké opatrenia (zateplenie tej-ktorej časti plášťa a návrh zdroja energie) prinesú príslušnú úsporu. Nenahrádza však dokumentáciu, ktorú je potrebné neskôr doložiť ku žiadosti a ktorú je potrebné vypracovať príslušnou autorizovanou osobou. Taktiež je potrebné zistiť formálne predpoklady a oprávnenosť nároku na dotáciu – podrobne je všetko uvedené na domovskej stránke Programu OBNOV DOM: <u>https://obnovdom.sk/</u>

## Základné charakteristiky programu:

- Program beží na akomkoľvek zariadení (počítač, tablet, mobilné zariadenia), na ktorom sa dá spustiť moderný internetový prehliadač. <u>Prednostne odporúčame ale prehliadač Chrome</u>
- Program vychádza z niekoľkých charakteristických tvarových riešení rodinných domov, ku ktorým má spracované príslušné výpočty. Užívateľ si vyberie alternatívu, ktorá je najbližšie k jeho konkrétnemu domu a ak sa podstatne líši rozmermi, zadá vlastné. Ostatné je vec zadávania výberu skladieb jestvujúcej konštrukcie i plánovanej obnovy formou jednoduchého výberu, za asistencie programu, ktorý napr. odporučí skladbu, nadimenzovanú na požiadavku normy. V centrálnom žltom okne hneď vidieť príslušnú úsporu.
- Samotný výber spočíva v krokoch po kliknutí na príslušné šípky.
- Protokol z nápočtu je možné poslať na ďalšie spracovanie dokumentov, potrebných k žiadosti, priamo autorizovanej osobe alebo tímu expertov, ktorí žiadateľa ďalej nasmerujú.

Pred spustením <u>nie je potrebné,</u> ale užitočné sa zaregistrovať v úvodnom menu balíku programov Isover apps. a získať tak bezplatný prístup k ďalším programom (ale nie je to nevyhnutné). Z registrácie nevyplýva žiadne obťažovanie reklamou, samozrejme je uplatnená zásada ochrany osobných údajov.

| ISOVER APPS<br>ISOVER WEB API IRÁCIE<br>SAINT-GOBAIN |                                                                   |  |  |  |
|------------------------------------------------------|-------------------------------------------------------------------|--|--|--|
| Menu                                                 | Prihlásenie užívateľa                                             |  |  |  |
| FRAGMENT                                             | FRAGMENT 5.0 - výpočty tepelnotechnických parametrov konštrukcie  |  |  |  |
| ΤΕΜΟ                                                 | TEPELNÉ MOSTY - simulácia tepelného pôsobenia na konštrukciu      |  |  |  |
| РЕНА                                                 | PROJEKTOVÉ HODNOTENIE - výpočty potreby tepla na vykurovanie      |  |  |  |
| PEHAVAR                                              | VARIANTY PROJEKTOVÝCH HODNOTENÍ - porovnávanie hodnotení          |  |  |  |
| ECERT                                                | ENERGETICKÝ CERTIFIKÁT - tabuľkové formuláre príloh k certifikátu |  |  |  |
| KORD                                                 | KOMPLEXNÁ OBNOVA RODINNÝCH DOMOV                                  |  |  |  |
| ISOVER web app8                                      | ©ISOVER 2016 - 2022                                               |  |  |  |

Bez registrácie sa program spustí priamo kliknutím na KORD:

Práca s programom: po spustení sa zobrazí štartovacie menu s ikonami:

| Merná potreba<br>primárnej energie (kWh/m2) PRE Tento                                                                | KORD       KOMPLEXNÁ OBNOVA RD       Časté otázky       % Uspora       Manuál                                                                                                    |
|----------------------------------------------------------------------------------------------------|----------------------------------------------------------------------------------------------------|
| Menu     Galéria     Galé                                                                                            | Som Váš profesor a snažím sa poradiť<br>Vám s riešením problémov pri práci s<br>touto aplikáciou. Som optimista a preto<br>predpokladám, že väčšinou žiadne<br>rady nepotrebujete.<br>Poklař by sa Vám zdalo, že niečo v                                                                                                    |
| A2. Zatepleni strešného plášťa     A3. Výmena otvorových konštrukcií      SOVER Komplexná obnova rodinných domov 1.0 | aplikácii stojí za to, aby som sa<br>pripomínal, napište prosím mojim tvorcom.<br>Pokiaľ nechcete, aby som Vás pri práci otravoval,<br>vypnite ma v SETUP-e.<br>Jednu dobní radu na úvod si však neodpustíní.<br>Skúste niekedy využiť funkcionalitu titutkov - na<br>niektorých prvkoch aplikácie stačí naběhnúť<br>myškou a chvířočku (bez klikania) počkať a môže sa<br>objaviť informačný titulok |

Zároveň sa zobrazí užitočný sprievodca – profesor. Ak ho ale nebudete potrebovať, kliknite na jeho postavičku a on sa diskrétne vzdiali.

Zapamätajte si, prosím polohu hlavnej riadiacej šípky, ktorou sa budete presúvať medzi jednotlivými oknami krok po kroku a nemusite klikat na polozky ivienu.

Po priamom výbere z Galérie domov alebo po prvom kliku na riadiacu šípku sa zobrazí okno Budova, tvar, plocha, objem:

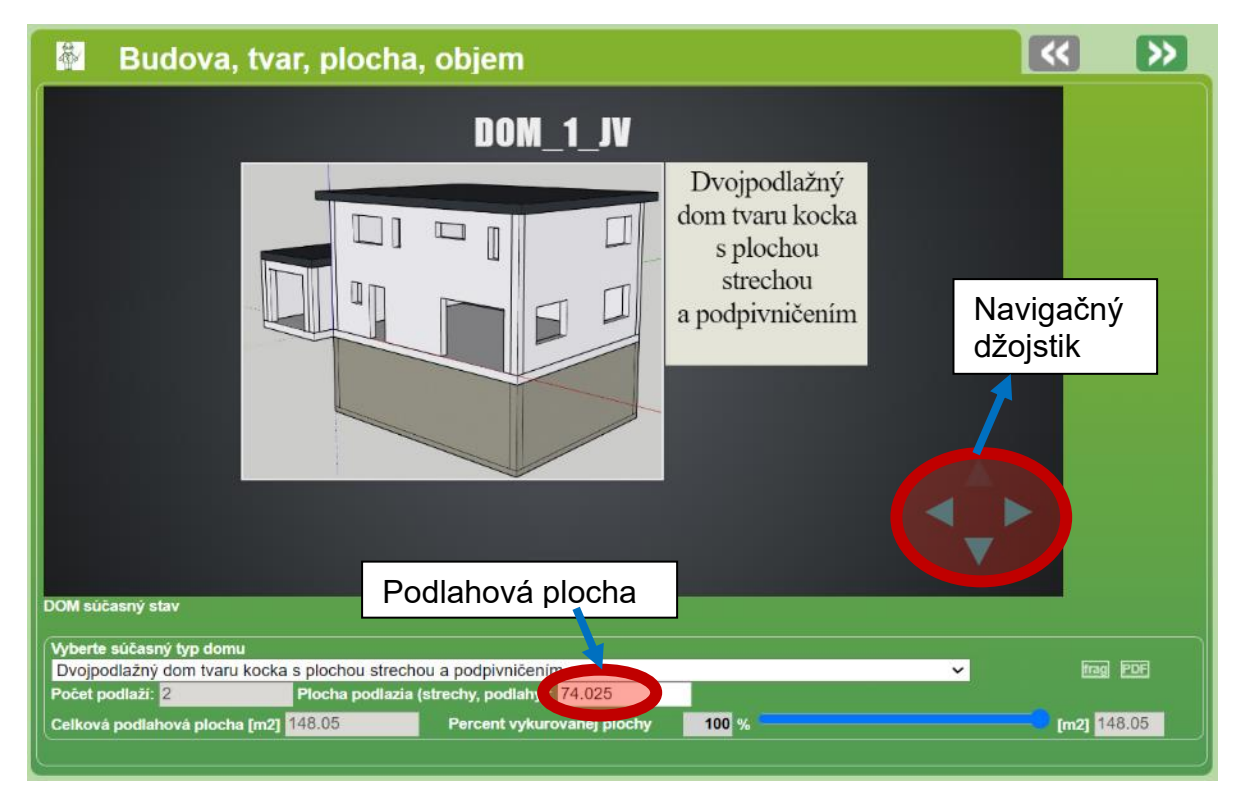

Ak ste ho nevybrali priamo z Galérie, navigačným džojstikom vyberiete alternatívu domu, ktorá sa najviac podobá na ten váš, a to šípkou doprava-doľava. Alebo si ho vyberiete vyrolovaním riadku "Vyberte súčasný typ domu".

Šípkou hore-dole v džojstiku si vyberiete názorné zobrazenie z rôznych strán (pre ten istý dom).

Ak sa podstatne líši podlahová plocha vášho domu, vyplníte pole Plocha podlažia v m<sup>2</sup>. Pozor na desatinnú bodku všade v zadávaní plôch (namiesto čiarky)!

Pod podlahovou plochou treba rozumieť obostavanú plochu jedného (spravidla spodného) podlažia, ktorá je vykurovaná.

Príklad:

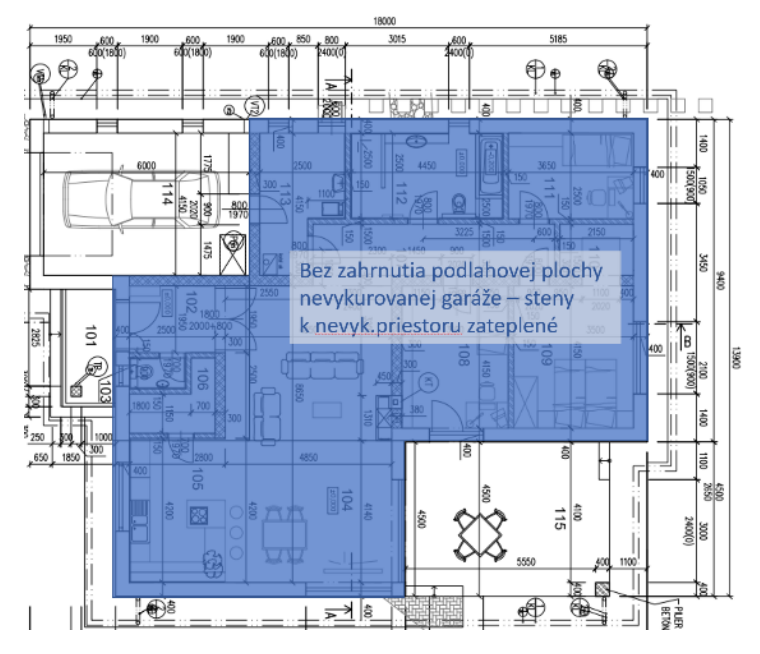

Hlavnou riadiacou šípkou sa presuniete k prvému opatreniu A1 – Zateplenie obvodového plášťa

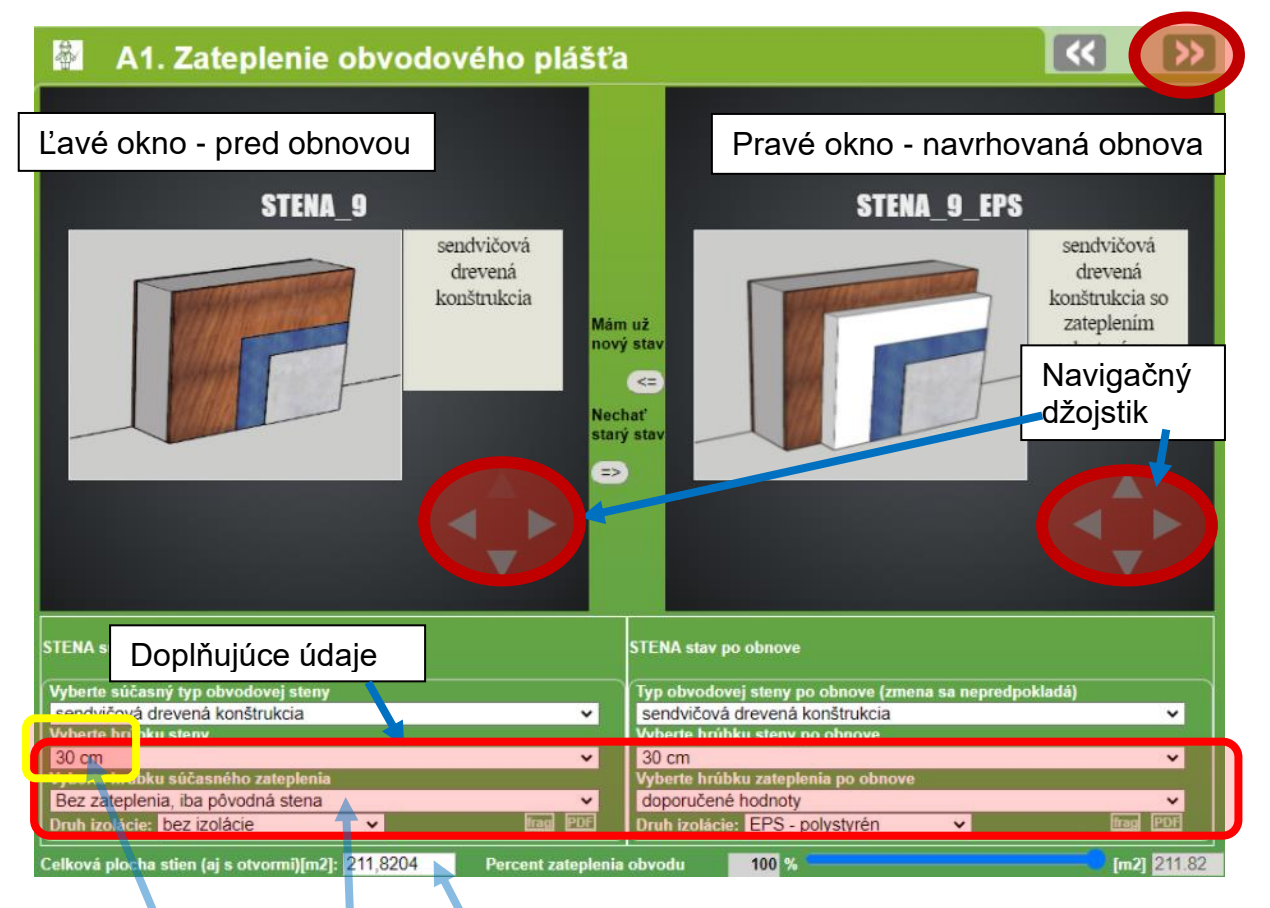

## V ľavom okne zadajte súčasný stav:

Ďžojstikom doprava-doľava vyberiete druh steny, hore-dole prípadný druh zateplenia.

- Vyberiete hrúbku steny
  V prípade jestvujúceho zateplenia vyberiete hrúbku izolácie
  - Ak je k dispozícii, zadajte plochu stien (prednastavená je plocha pre vzorový dom)

Pozn.: plochy stien sú bez okien.

| 📓 🗚 . Zateplenie obvodového plášťa                                                                                                    | a 🥙 💛                                                                                                    |
|----------------------------------------------------------------------------------------------------|----------------------------------------------------------------------------------------------------|
| STENA_9                                                                                                    | STENA_9_EPS                                                                                                    |
| Sendvičová<br>drevená<br>konštrukcia<br>Nec<br>star<br>star                                                                                                    | n už<br>vý stav                                                                                                    |
| STENA súčasný stav                                                                                                    | STENA stav po obnove                                                                                                    |
| Vyberte súčasný typ obvodovej steny<br>sendvičová drevená konštrukcia  Vyberte hrůbku steny<br>30 cm  Vyberte hrůbku súčasného zateplenia<br>Bez zateplenia, iba pôvodná stena  Druh izolácie: bez izolácie  Druh izolácie: | Typ obvodovej steny po obnove (zmena sa nepredpokladá)         sendvičová drevená konštrukcia       ✓         Vyberte hrúbku steny po obnove       ✓         30 cm       ✓         Vyberte hrúbku zateplenia po obnove       ✓         normové hodnoty       ✓         Bez zateplenia, iba pôvodná stena       Do 5 cm |
| KWh         PE.kWh         Podiel %         Vpl           +8367.524         +9504.744         +18.266         +11                                                                                                    | C Do 10 cm 82<br>yv Do 15 cm 1%<br>3.0 Viac ako 15 cm 349                                                                                                    |
| tepelné mosty +2955.544 +3357.228 +6.452                                                                                                    | normové hodnoty 071<br>doporučené hodnoty                                                                                                    |

## V pravom okne nastavíte druh a hrúbku zateplenia

Ďžojstikom <u>hore-dole</u> vyberiete druh zateplenia (druh steny ani jej hrúbku zrejme nebudete meniť)

Vyberiete hrúbku zateplenia, alebo necháte nadimenzovať na normatívnu hodnotu podľa STN730540 pre nové budovy, alebo odporúčanú hodnotu pre pasívne domy.

Keď kliknete na malú ikonku [2005], zobrazí sa aj kompletná skladba s výstupom z programu Fragment.

V prípade, že plánujete zatepliť len časť steny, modrým posuvátkom (ekvalizérom) nastavíte percento zateplenia.

| frag PDF Dru            | h izolácie: bez izolácie | ~     | frag PDF    |
|-------------------------|--------------------------|-------|-------------|
| Percent zateplenia obvo | odu 100 % 🦳 👘            |       | [m2] 211.82 |
| 14 1 04                 |                          | LIANE |             |

V prípade, že neplánujete opatrenie Zateplenie obvodového plášťa, kliknite na šípku medzi oknami "Nechať starý stav" :

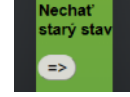

Pri každom opatrení vám v dolnej časti okna indikuje podiel na potrebe tepla na vykurovanie v pôvodnom stave v kWh za rok (vľavo) a po plánovanej obnove (vpravo). Indikuje sa aj percentuálny podiel na celkových tepelných stratách. Pozn.: PE.kWh indikuje primárnu energiu:

|                               | ,       | the second second second second second second second second second second second second second second second se |
|-------------------------------|---------|----------------------------------------------------------------------------------------------------|
| kWh PE.kWh Podiel %           | Vplyv % | kWh PE.kWh Podiel %                                                                                             |
| +11190.819 +12711.751 +24.429 | +30.431 | +607.953 +767.489 +6.002                                                                                        |

V hornej žltej časti indikuje celkovú mernú potrebu primárnej energie, ako aj úsporu – najdôležitejší údaj pre vyplnenie žiadosti:

| Merná potreba<br>primárnej energie (kWh/m2) PRED:+351.479 PO obnove:+139.374 | +60.347 % Úspora |
|------------------------------------------------------------------------------|------------------|
| A1. Zateplenie obvodového plášťa                                             | « »              |

Hlavnou riadiacou šípkou (vpravo hore) sa presuniete k ďalšiemu opatreniu A2 – Zateplenie strešného plášťa. Ďalej postupuje obdobne ako pri A1. V prípade, že neplánujete opatrenie Zateplenie strešného plášťa, kliknite na šípku medzi oknami "Nechať starý stav".

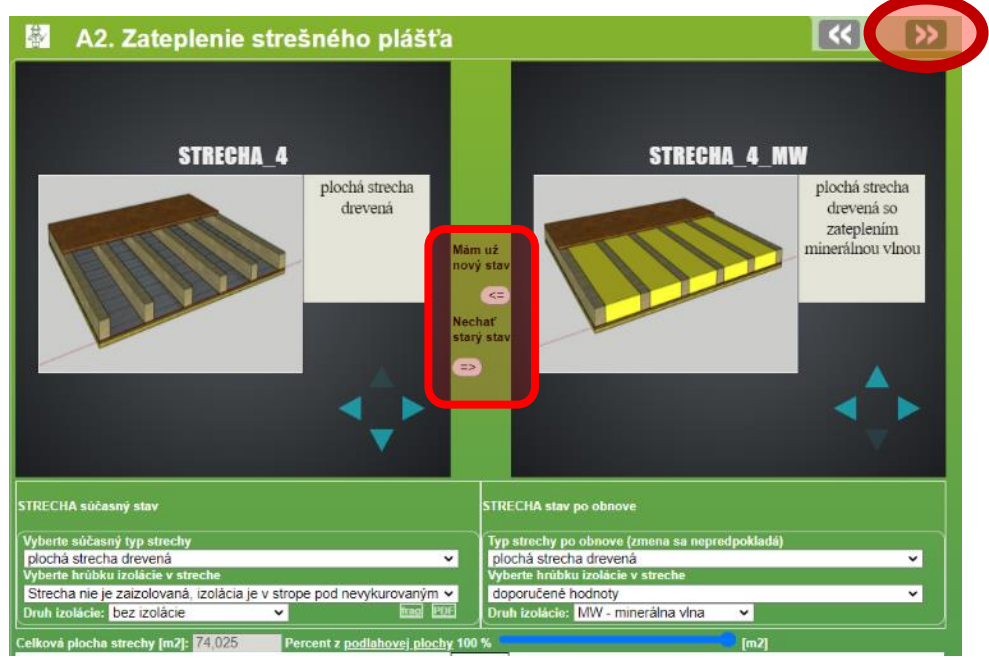

Hlavnou riadiacou šípkou (vpravo hore) sa presuniete k ďalšiemu opatreniu A3 – Výmena otvorových konštrukcií. Ďžojstikom <u>doprava-doľava</u> vyberiete druh okna, <u>hore-dole</u> prípadný typ zasklenia.

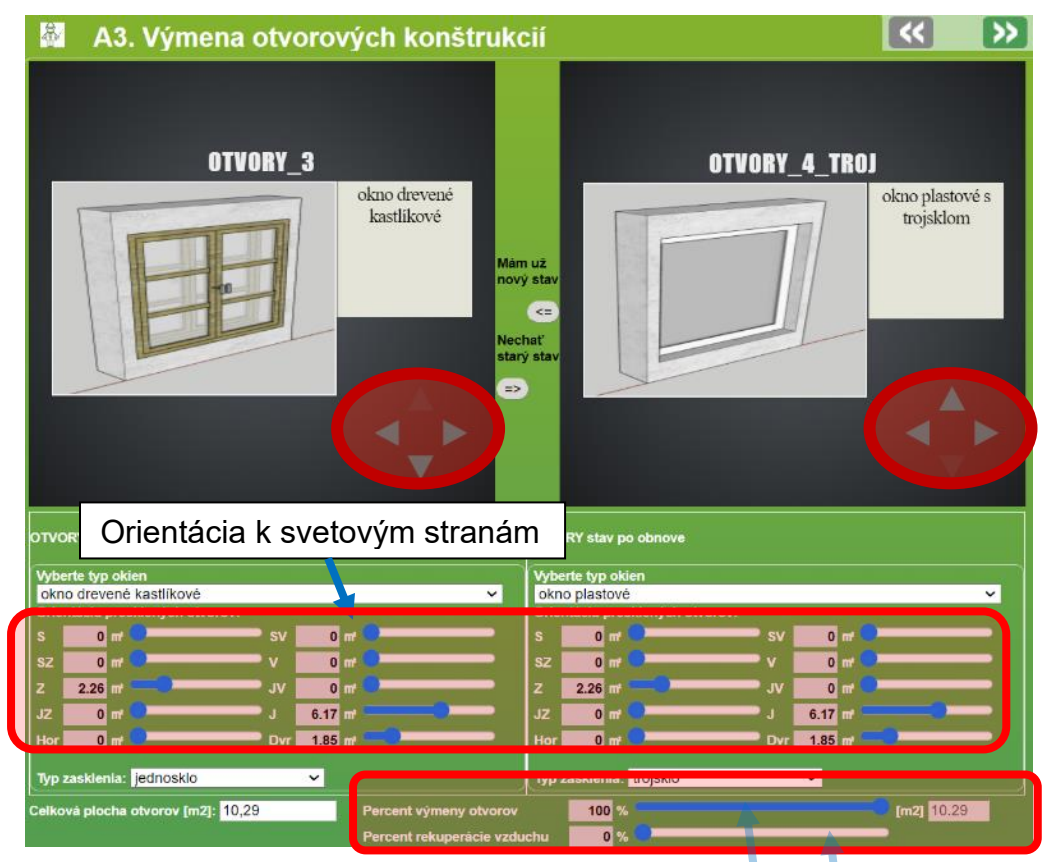

Môžete, ale nemusíte modrými posuvátkami (ekvalizérmi) nastaviť plochy okien k svetovým stranám (kvôli spresnenému výpočtu ziskov zo slnečného žiarenia)

Ak je odmeraná, zadajte plochu okien (prednastavená je plocha pre vzorový dom). V prípade, že plánujete zatepliť len časť okien, modrým posuvátkom (ekvalizérom) nastavíte percento výmeny.

V prípade, že plánujete využiť dotáciu na rekuperačné vetracie zariadenie, tu nastavte aj percento rekuperácie vzduchu (štandardne odporúčame 70 – 80% podľa miery vzduchotesnosti obalového plášťa)

V prípade, že neplánujete výmenu okien, kliknite na šípku medzi oknami "Nechať starý stav":

Hlavnou riadiacou šípkou (vpravo hore) sa presuniete k ďalším opatreniam. Opatrenia, ktoré nemajú zmysel (napr. podlaha nevykurovaného podkrovia sa nevyskytuje pri plochej streche) preskočíte riadiacou šípkou.

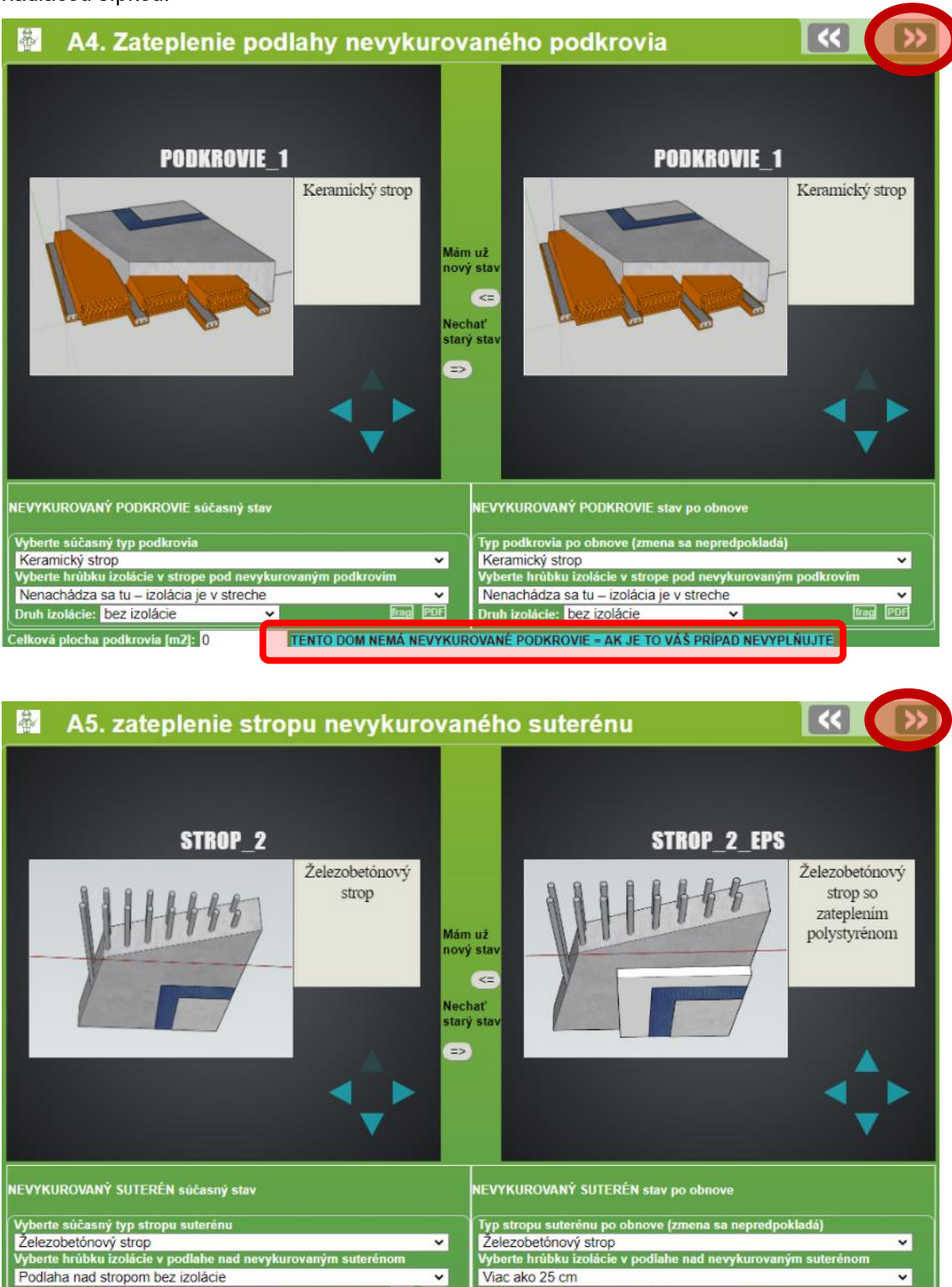

...atď.

Mimochodom, prostredníctvom hlavných riadiacich šípok je možné sa vrátiť o krok späť:

Druh izolácie: EPS - polystyrén

~

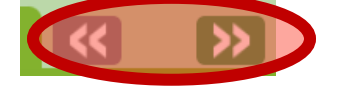

h izolácie: bez izolácie

Celková plocha suterénu [m2]: 74,025

Pokračovanie na ďalšej strane

V záverečnej časti môžete naplánovať aj opatrenie v skupine B, týkajúce sa technických zariadení (napr. Výmena starého plynového kotla za nový kondenzačný, tepelné čerpadlo, obnoviteľný zdroj).

| primarnej energie [kwh/m2] PRED:+351.4/9 PO obnov                                                                                                    | ve: <mark>+132.865</mark>                                                                                                    | +62.198                                                                                                    | % Úspora                                                                                                    |                                                                                                |
|----------------------------------------------------------------------------------------------------|----------------------------------------------------------------------------------------------------|----------------------------------------------------------------------------------------------------|----------------------------------------------------------------------------------------------------|------------------------------------------------------------------------------------------------|
| B. Inštalácie zdrojov energie                                                                                                    |                                                                                                    | ~~                                                                                                    | >>                                                                                                    |                                                                                                |
| ZDROJE ENERGIE súčasný stav<br>Vyberte primárny zdroj kúrenia                                                                                                    | ZDROJE E Pravé okno -                                                                                                    | navrhovar<br>droj                                                                                                    | ná obnova                                                                                                    | -                                                                                              |
| Vyberte sekundárny zdroj kúrenia (30%)<br>nemá OZE v<br>Vyberte hlavný spôsob prípravy teplej vody<br>Elektrina – zásobníkový ohrev v bojleri v<br>Vyberte doplikový spôsob prípravy teplej vody (40%)                                                                                                    | Plyn - na vší kotol<br>Plyn - novší kotol (nie kondenzačný)<br>Plyn - kondenzačný kotol<br>Kotol na uhlie a koks                                                                                                    | -                                                                                                    |                                                                                                    | ]                                                                                              |
| nemá OZE v<br>kWh Dist.kWh PE.kWh<br>+39148.185 +45810.378 +52036.416 v                                                                                                    | <ul> <li>Kotol na lahký vykurovací olej - nový</li> <li>Peletkový kotol</li> <li>Kotol na drevnů štiepku</li> <li>Klasický kotol na drevo</li> <li>Splyňovací kotol na drevo</li> <li>Elektrické kúrenie podlahové, konvekto</li> </ul>                                                                                                    | rmi                                                                                                    | h<br>389                                                                                                    |                                                                                                |
| Merná potreba                                                                                                    | Ziadny - postačuje sekundárný zdroj ků                                                                                                    | renia                                                                                                    |                                                                                                    |                                                                                                |
| primarnej energie (kWh/m2) PRED +351.479 PO obno                                                                                                    | ve:+132.865                                                                                                    | +62.198                                                                                                    | % Úspora                                                                                                    |                                                                                                |
| ZDROJE ENERGIE súčasný stav                                                                                                    | Pravé okno - nav                                                                                                    | /rhovaná o                                                                                                    | bnova –                                                                                                    | 7                                                                                              |
| Vyberte primárny zdroj kůrenia<br>Plyn - starý kotol                                                                                                    | obnoviteľný zdro                                                                                                    | i                                                                                                    |                                                                                                    |                                                                                                |
| Vyberte sekundárny zdroj kurenia (30%)<br>nemá OZE<br>Vyberte hlavný spôsob prípravy teplej vody<br>Elektrina – zásobníkový ohrev v bojleri<br>Vyberte doplnkový spôsob pripravy teplej vody (40%)                                                                                                    | nemá OZE<br>nemá OZE<br>Tepelné čerpadlo na plyn - radiátory<br>Tepelné čerpadlo na plyn - podlahové k                                                                                                    | úrenie                                                                                                    | Ĩ                                                                                                    |                                                                                                |
| Inema O2E         V           kWh         Dist.kWh         PE.kWh           +39148.185 +45810.378 +52036.416         +                                                                                                    | Tepelné čerpadlo na EE vzduch-voda r<br>Tepelné čerpadlo na EE vzduch-voda r<br>Zepelné čerpadlo na EE vzduch-voda (vo<br>Tepelné čerpadlo na EE voda-voda od<br>Obnoviteľný zdroj (fotovoltika, energia                                                                                                    | adiátormi<br>podlahové<br>da-voda)<br>18°C<br>prostredia, solárny kolei                                                                                                    | h<br>58                                                                                                    |                                                                                                |
| Záverečná tabuľka: sumarizácia, prehľad ú<br>Merná potreba<br>primárnej energie <sub>(kWh/m2)</sub> PRED:+351.479                                                                                                    | ispor a výsledok:<br>PO obnove: <mark>+132.865</mark>                                                                                                    | Celková ú<br>primárnej                                                                                                    | ispora<br>energie                                                                                                    | % Úspora                                                                                       |
| Vyhodnotenie zmien                                                                                                    |                                                                                                    |                                                                                                    | <b>«</b>                                                                                                    | >>>                                                                                            |
|                                                                                                    |                                                                                                    |                                                                                                    |                                                                                                    |                                                                                                |
| Odhad dosiahnuteľnosti dotácie pre Komplexnú Obnovu Rodi                                                                                                    | nných Domov                                                                                                    |                                                                                                    |                                                                                                    |                                                                                                |
| Odhad dosiahnuteľnosti dotácie pre Komplexnú Obnovu Rodii         Sekcia       LkWh PRED         A1. Zateplenie obvodového plášťa       +8367.52         A2. Zateplenie strešného plášťa       +11190.81         A3. Výmena otvorových konštrukcií       +10324.98         A4. Zateplenie podlahy nevykurovaného podkrovia       +8804.1         A5. zateplenie stropu nevykurovaného suterénu       +8804.1         A6. Zateplenie podlahy na teréne       +39148.18                                                                                                    | nných Domov<br>[_kWh PO  _PE.kWh PRED  _PE.k<br>4 +8367.524 +9504.744 +1<br>9 +607.953 +12711.751<br>2 +6546.314 +11728.239 +<br>0 0 0 0<br>9 +378.194 +10000.758<br>0 0 0<br>5 +14882.882                                                                                                    | Wh PO [_PE.kWh Ú<br>0044.246 +10<br>+729.777 +119<br>7858.094 +36<br>0<br>+453.978 +9<br>0                                                                                                    | Jspora [_Vplyv %_ [<br>43.833 +3.225<br>81.974 +37.021<br>13.831 +11.166<br>0 0<br>546.78 +29.497<br>0 0<br>+80.908                                                                                              | _OV €_ <br>0<br>+2043.09<br>+2145.038<br>0<br>+4511.824<br>0<br>                               |
| Odhad dosiahnuteľnosti dotácie pre Komplexnú Obnovu Rodii         Sekcia       LkWh PRED         A1. Zateplenie obvodového plášťa       +8367.52         A2. Zateplenie strešného plášťa       +11190.81         A3. Výmena otvorových konštrukcií       +10324.98         A4. Zateplenie podlahy nevykurovaného podkrovia       +8804.1         A5. zateplenie stropu nevykurovaného suterénu       +8804.1         A6. Zateplenie podlahy na teréne       +39148.18         B. Inštalácie zdrojov energie       +45810.37                                                                                                    | nných Domov<br>[kWh PO_  PE.kWh PRED  PE.k<br>4 +8367.524 +9504.744 +1<br>9 +607.953 +12711.751<br>2 +6546.314 +11728.239 +<br>0 0 0 0<br>9 +378.194 +10000.758<br>0 0 0<br>5 +14882.882<br>8 +16386.99 +52036.416 +1                                                                                                    | Wh PO [_PE.kWh Ú<br>0044.246 + 10<br>+729.777 +119<br>7858.094 +36<br>0<br>+453.978 +9<br>0<br>9670.689 +323                                                                                        | Ispora [_Vplyv %_ [<br>43.833 +3.225<br>81.974 +37.021<br>13.831 +11.166 0<br>0 0<br>546.78 +29.497 0<br>0 0<br>+80.908<br>65.727 +10.299 -                                                                      | _OV €_ <br>0<br>+2043.09<br>+2145.038<br>0<br>+4511.824<br>0<br><br>+8699.951                  |
| Odhad dosiahnuteľnosti dotácie pre Komplexnú Obnovu Rodii         Sekcia       LkWh PRED         A1. Zateplenie obvodového plášťa       +8367.52         A2. Zateplenie strešného plášťa       +11190.81         A3. Výmena otvorových konštrukcií       +10324.98         A4. Zateplenie podlahy nevykurovaného podkrovia       +8804.1         A5. zateplenie stropu nevykurovaného suterénu       +8804.1         A6. Zateplenie podlahy na teréne       +39148.18         B. Inštalácie zdrojov energie       +45810.37         Podľa pravidiel ziskania štátnej dotácie obnovnom el a na zák       Spĺňate požiadavky na získanie dotácie                                                                                                    | nných Domov<br>[_kWh PO  _PE.kWh PRED  _PE.k<br>4 +8367.524 +9504.744 +1<br>9 +607.953 +12711.751<br>2 +6546.314 +11728.239 +<br>0 0 0 0<br>9 +378.194 +10000.758<br>0 0 0<br>5 +14882.882<br>8 +16386.99 +52036.416 +1<br>Iade Vašich nastavení v tejto aplikácii<br>e z hľadiska úspory pri                                                                                                    | Wh PO [_PE.kWh Ú<br>0044.246 +10<br>+729.777 +119<br>7858.094 +36<br>0<br>+453.978 +9<br>0<br>9670.689 +323<br>márnej energ                                                                         | Jspora [_Vplyv %_ [<br>43.833 +3.225<br>81.974 +37.021<br>13.831 +11.166 0<br>0 0<br>546.78 +29.497<br>0 0<br>+80.908<br>65.727 +10.299 0                                                                        | _OV €_ <br>0<br>+2043.09<br>+2145.038<br>0<br>+4511.824<br>0<br><br>+8699.951                  |
| Odhad dosiahnuteľnosti dotácie pre Komplexnú Obnovu Rodii         Sekcia       LkWh PRED         A1. Zateplenie obvodového plášťa       +8367.52         A2. Zateplenie strešného plášťa       +11190.81         A3. Výmena otvorových konštrukcií       +10324.98         A4. Zateplenie stropu nevykurovaného podkrovia       +8804.1         A5. zateplenie stropu nevykurovaného suterénu       +8804.1         A6. Zateplenie podlahy na teréne       +39148.18         B. Inštalácie zdrojov energie       +45810.37         Podľa pravidiel získania štátnej dotácie obnovnom stana zák       Spĺňate požiadavky na získanie dotácie         Výška oprávnených výdavkov na realizáciu opatrení patriacich dotácie       Výška oprávnených výdavkov na realizáciu opatrení patriacich dotácie                                                    | nných Domov<br>[_kWh PO  _PE.kWh PRED  _PE.k<br>4 +8367.524 +9504.744 +1<br>9 +607.953 +12711.751<br>2 +6546.314 +11728.239 +<br>0 0 0 0<br>9 +378.194 +10000.758<br>0 0 0 0<br>5 +14882.882<br>8 +16386.99 +52036.416 +1<br>Iade Vašich nastavení v tejto aplikácií<br>e z hľadiska úspory pri<br>o skupiny A musí predstavovať minim                                                              | Wh PO [_PE.kWh Ú<br>0044.246 +10<br>+729.777 +119<br>7858.094 +36<br>0<br>+453.978 +9<br>0<br>9670.689 +323<br>márnej energ<br>álne 25 % celkových                                                  | Jspora [_Vplyv %_ [<br>43.833 +3.225<br>81.974 +37.021<br>13.831 +11.166 0<br>0 0<br>546.78 +29.497 0<br>0 0<br>+80.908<br>65.727 +10.299 0<br>JIE.<br>oprávnených výdav                                         | _OV € <br>0<br>+2043.09<br>+2145.038<br>0<br>+4511.824<br>0<br><br>+8699.951                   |
| Odhad dosiahnuteľnosti dotácie pre Komplexnú Obnovu Rodii         Sekcia       L&Wh PRED         A1. Zateplenie obvodového plášťa       +8367.52         A2. Zateplenie strešného plášťa       +10324.98         A3. Výmena otvorových konštrukcii       +10324.98         A4. Zateplenie podlahy nevykurovaného podkrovia       +8804.1         A5. zateplenie stropu nevykurovaného suterénu       +8804.1         A6. Zateplenie podlahy na teréne       +39148.18         B. Inštalácie zdrojov energie       +45810.37         Podľa pravidiel získania štátnej dotácie obnovalom sk a na zák       Spĺňate požiadavky na získanie dotácie         Výška oprávnených výdavkov na realizáciu opatrení patriacich d       Podiel na vykrytie tepelnej straty časťou ok                                                                              | ných Domov<br>[_kWh PO I_PE.kWh PRED [_PE.k<br>4 +8367.524 +9504.744 +1<br>9 +607.953 +12711.751<br>2 +6546.314 +11728,239 +<br>0 0 0 0<br>9 +378.194 +10000.758<br>0 0 0<br>5 +14882.882<br>8 +16386.99 +52036.416 +1<br>Iade Vašich nastavení v tejto aplikácií<br>e z hľadiska úspory pri<br>o skupiny A musí predstavovať minim<br>palového plášťa pred a plá                                   | Wh PO [_PE.kWh Ú<br>0044.246 +10<br>+729.777 +119<br>7858.094 +36<br>0<br>+453.978 +9<br>0<br>9670.689 +323<br>márnej energ<br>álne 25 % celkových<br>DO obnove v l                                 | Jspora  _Vplyv %_  <br>43.833 +3.225<br>81.974 +37.021<br>13.831 +11.166 0<br>0<br>546.78 +29.497 0<br>0<br>*80.908<br>65.727 +10.299 -<br>Jie.<br>oprávnených výdav                                             | _OV € <br>0<br>+2043.09<br>+2145.038<br>0<br>+4511.824<br>0<br><br>+86999.951<br>kov projektu. |
| Odhad dosiahnuteľnosti dotácie pre Komplexnú Obnovu Rodii         Sekcia       L&Wh PRED         A1. Zateplenie obvodového plášťa       +8367.52         A2. Zateplenie strešného plášťa       +10324.98         A3. Výmena otvorových konštrukcii       +10324.98         A4. Zateplenie podlahy nevykurovaného podkrovia       +8804.1         A5. zateplenie stropu nevykurovaného suterénu       +8804.1         Sekcie A - povinné - SUMÁR       +39148.18         B. Inštalácie zdrojov energie       +45810.37         Podľa pravidiel získania štátnej dotácie obnovalom sl. a na zák       Spĺňate požiadavky na získanie dotácie         Výška oprávnených výdavkov na realizáciu opatrení patriacich d       Podiel na vykrytie tepelnej straty časťou ok         Podiel na potrebe primárnej energie v časti obalovéh       Vasti obalovéh | I_kWh PO         I_PE.kWh PRED [_PE.ki           4         +8367.524         +9504.744         +1           9         +607.953         +12711.751         2           2         +6546.314         +11728,239         +           0         0         0         0           9         +378.194         +10000.758         0           0         0         0         0           5         +14882.882 | Wh PO [_PE.kWh Ú<br>0044.246 +10<br>+729.777 +119<br>7858.094 +36<br>0<br>+453.978 +9<br>0<br>9670.689 +323<br>márnej energ<br>ilne 25 % celkových<br>Do obnove v l<br>a po obnove<br>tuálny podiel | Ispora  _Vplyv %_  ,<br>43.833 +3.225<br>81.974 +37.021<br>13.831 +11.166 0<br>0<br>546.78 +29.497<br>0 0<br>+80.908<br>65.727 +10.299<br>jie.<br>oprávnených výdav<br>«Wh za rok<br>e v kWh za rok<br>na úspore | _OV € <br>0<br>+2043.09<br>+2145.038<br>0<br>+4511.824<br>0<br><br>+8699.951<br>kov projektu.  |

Pokročilá funkcia na záver: kliknutím na <mark>% Úspora</mark> na každom okne sa zobrazí prehľadná tabuľka s opatreniami a graf s podielom tepelných strát. V grafickom znázornení sú farby priradené jednotlivých opatreniam.

|              | Zак            | likavanim stv                          | orčekov možno up                                                                                    | ravovať jednotlivé                                                                                  | opatrenia                                                  |
|--------------|----------------|----------------------------------------|----------------------------------------------------------------------------------------------------|----------------------------------------------------------------------------------------------------|------------------------------------------------------------|
|              | potr<br>nej er | eba<br>nergie <sub>(kwh</sub>          | PRED:+753.244                                                                                       | PO obnove:+148.377                                                                                  | +80.302 (% Üspora)                                         |
|              |                |                                        |                                                                                                    |                                                                                                    |                                                            |
| A            |                | Di                                     | ojpodlažný dom s čiastočn                                                                           | ne obytným druhým podlaži                                                                           |                                                            |
|              | @.             | <ul> <li>Skúsiť znova</li> </ul>       | PRED obnovou                                                                                        | PO obnove                                                                                           |                                                            |
|              | ✓ A1           | obvodový plášť                         | stena z dierovaných tehál<br>(CDM)                                                                  | stena z dierovaných tehál<br>(CDM) so zateplením<br>polystyrénom                                    |                                                            |
| (            | ▲ A2           | strešný plášť                          | šikmá strecha krokvy                                                                                | šikmá strecha krokvy so<br>zateplením minerálnou<br>vlnou                                           | A_3_MW<br>šikmá strecha<br>krokvy so<br>zateplením         |
| I            | Z A3           | otvorovė<br>konštrukcie                | okno drevené zdvojené                                                                               | okno plastové s<br>trojsklom                                                                        | PO OBNOVE výsledná potreba energie v KWh (so zarátaním str |
| A REAL FRANK | A4             | podlaha<br>nevykurovaného<br>podkrovia | Keramický strop                                                                                     | Keramický strop                                                                                     |                                                            |
|              | <b>A</b> 5     | strop<br>nevykurovaného<br>suterénu    | Keramický strop                                                                                     | Keramický strop                                                                                     |                                                            |
|              | Z A6           | podlaha na<br>teréne                   | podlaha škvára poter                                                                                | podlaha škvára poter so<br>zateplením EPS                                                           |                                                            |
| s<br>ú<br>ri | B              | zdroje energie                         | UK: Plyn - starý kotol,<br>nemá OZE<br>TUV: Elektrina –<br>zásobníkový ohrev<br>v bojleri, nemá OZE | UK: Plyn - starý kotol,<br>nemá OZE<br>TUV: Elektrina –<br>zásobnikový ohrev<br>v bojleri, nemá OZE |                                                            |
|              | cha stree      | :hy [m2]: 70,52                        | Percent z podlahove                                                                                 | <u>j plochy</u> 100 %                                                                               |                                                            |

Pohybom myši na jednotlivé stĺpce grafov sa vzápätí zobrazí vysvetlivka.

Prípad s čiastočne zobytneným podkrovím:

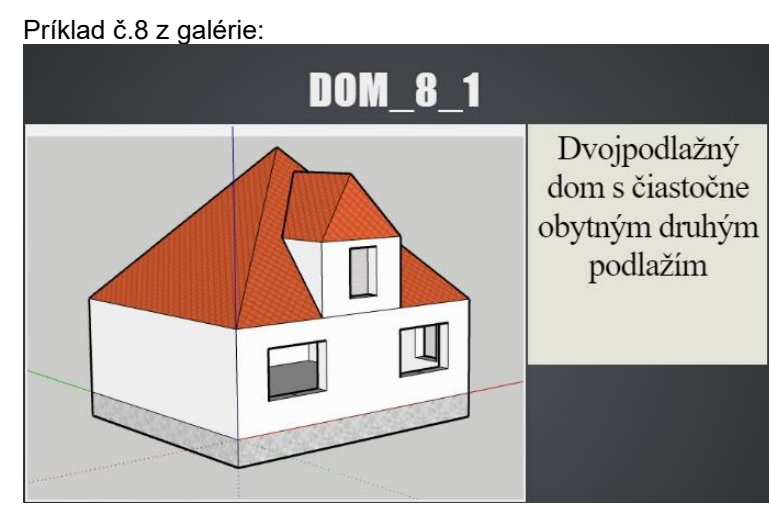

V tomto prípade je pradnastavená plocha podkrovia rovnaká ako prízemia

| Vyberte súčasný typ domu<br>Dvojpodlažný dom s čiastočne obytným druhýn<br>Počet podlaží: 2 | n podlažím<br>(strechy, podla v): 70.52      |                                            | ~             | frag PDF            |
|---------------------------------------------------------------------------------------------|----------------------------------------------|--------------------------------------------|---------------|---------------------|
| Celková podlahová plocha [ 2] 141.04                                                        | Percent vykurovanej plochy                   | 80 %                                       |               | <b>[m2]</b> 112.832 |
| Ak máte plochu podkrovia inú (k                                                             | onkrétne v tomto prípac                      | le plocha manzar                           | dy), je treba |                     |
| 1. Znížiť Percento podlaho                                                                  | vej plochy o plochu nev                      | ykurovanej časti                           | podkrovia pos | suvátkom            |
| 2. Prerozdeliť plochu strec                                                                 | hy – znížiť percento v m                     | nenu A2. Zatepler                          | nie strešného | plášťa              |
|                                                                                             |                                              |                                            |               |                     |
| Strecha nie je zaizolovaná, izolácia je v strope<br>Druh izolácie: bez izolácie 🗸           | pod nevykurovaným ✓ dopor<br>rag PDF Druh iz | učené hodnoty<br>olácie: MW - minerálna vl | Ina 🗸         | rag PDF             |
| Celková plocha strechy [m2]: 55,006 Perc                                                    | ent z podlahovej plochy 78 %                 |                                            | [m2]          |                     |

Program automaticky odpočíta percento v "A4. Zeteplenie podlahy nevykurovaného podkrovia"

Zároveň sa otvorí možnosť zatepliť i strechu, i podlahu nevykurovaného podkrovia.

Prajeme úspešnú prácu s programom a uľahčenie projekčných prác. Budeme povďační za pripomienky k programu, ako aj upozornenia na prípadné chyby alebo ťažkosti, alebo prípadné chybové hlásenia programu Fragment 5.0. prostredníctvom e-mailu: <u>info@isover.sk</u>

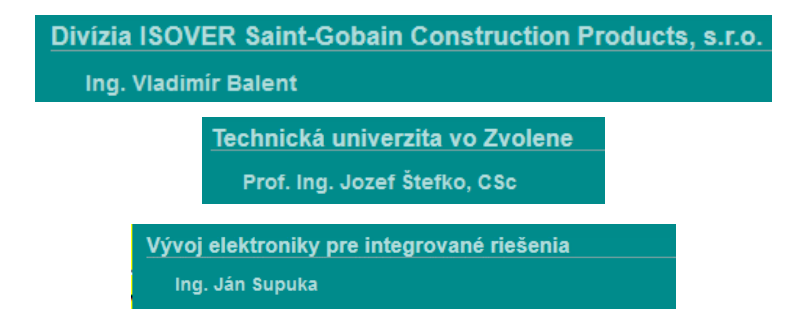